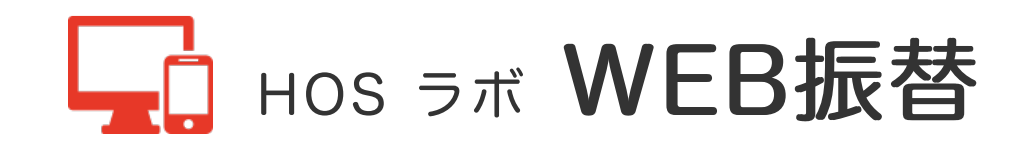

# WEB振替はこちらから ●

パソコン・スマホからいつでも簡単に振替予約・欠席登録の確認ができます。 ※操作方法・注意事項は下記をご確認ください。

# WEB振替のここが簡単・便利!

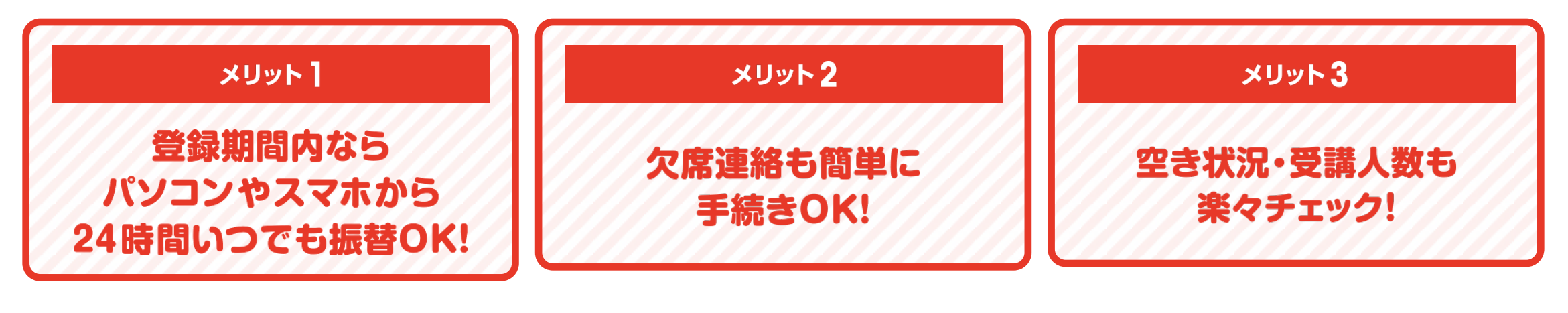

利用規約

初期登録

## ログインする

#### [STEP1]

HOS ラボのホームページ内にある『WEB振替』ボタン または、下記アドレスよりアクセスします。

https://wwwl.nesty-gcloud.net/hos-furikae

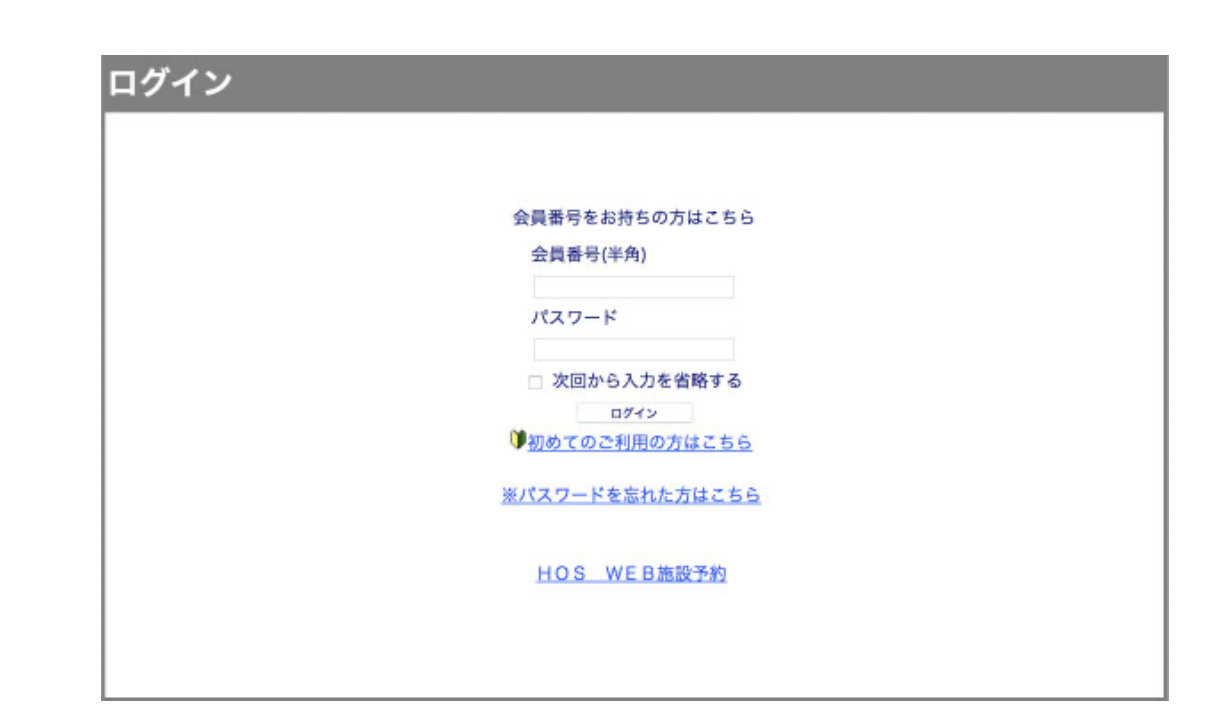

#### [STEP2]

はじめて利用される方は、初期登録を行います。利用規約をご確 認いただき、『同意する』ボタンを押します。

| NET HOM WITH                                                                                                    |                                                                                                    |  |
|----------------------------------------------------------------------------------------------------|----------------------------------------------------------------------------------------------------|--|
| 構成音程量大変スタジアム<br>2013年4月1日新定                                                                                                    |                                                                                                    |  |
| 株式会社要大型スタジアム(以下早という)が一数<br>線内ワービスについて、下記力通り利用高件を定め                                                                                                    | まする Five N 市場中し込み4 において、利用会員(以下之という)に対する<br>ちる(以下す例わという)。                                                                                                    |  |
| 1. 定着<br>本価加において使用する用価の定面を、以下の<br>またかに(2) PArtic を構成し込みをあ<br>(まかい(2) ワルゴウィド かからを構成し込みをあ<br>(まかい(2) ワルゴウィド かからを基礎し<br>(アルビス)用価値を通う、オフトビスの利用<br>(1)回転回し アービスの利用を考慮し、<br>(1)目前面に 1回転を加えていたのを構成)<br>(1)目前面に 1回転を加えていたのを構成<br>(1)目前面に 2015年の1)のの作用<br>(1)目前面に 2015年の1)のの作用 | 着リンする。<br>着して後期あれる相関サービス。<br>の品料 (Respect/Youwe):seety-gotoud.seet/2000000/)<br>を考望する者<br>20週間に、考測の意力は単位定める方法により、ネワービス利用の中心をすること<br>と思わる目的で、「評問会員が中に読み」との一切の相関<br>品がらの偏談を認知するために必要な情報で、100かパスワードのこと |  |
| 2. 先興事項<br>甲は <u>、キワービスの内空の活動性理性、および</u>                                                                                                    | 5月1)の意見した運営が正具会から伝道でから推測等に関めるものとする。                                                                                                    |  |
|                                                                                                    | 1000.741 ID0/#4.                                                                                                    |  |

#### [STEP3]

会員番号・メールアドレス・生年月日・ご利用パスワードを入力 し、『登録』ボタンを押します。 ※登録した内容は、後から変更可能です。

2回目以降は、会員番号とパスワードを入力すればログインできます。

#### [STEP4]

ログインすると受講カレンダー画面が表示されます。このページ から振替やお休みなど様々な操作を行います。

①サイドナビゲーション

受講カレンダーや空き状況検索、会員情報など各ページの切り替

| ■全具動号              | のお客様の発行支援を取です。                                                               |  |
|--------------------|------------------------------------------------------------------------------|--|
| ■.# <b>#7</b> ¥₩.2 | 「<br>■・「スワードの再発行に必要ですかで始まいかねっよう人力していたい。                                      |  |
| 1年月日               | ● ● ● 月 ● 日<br>● 人間和に、肥人魚、花園生日令人力していたか。                                      |  |
| リービスご利用<br>パスワード   | ● 第5 千30時0 単角第約1220 TCEAL。                                                   |  |
| リービスご利用<br>パスワード構成 | ● 注一世ず劇励ら入力にて広めい。                                                            |  |
| 2005-00000         | クラブの場内をノームにてお使んでしております。<br>ノールでの設備事業について、予約からお聞ひておれい。<br>・ 教行書する<br>・ 教行書よるい |  |

| 45041<br>(00.4955 | Ŧ | 調力レンダー   |            |                         |              |          |   |             |
|-------------------|---|----------|------------|-------------------------|--------------|----------|---|-------------|
| 584.27-           |   | n liefti | (method    | # 200412.04 - 200412.00 |              | A40.5    |   | -           |
| 270.098           |   | ++#A     |            |                         | NOT IN BRIDE |          |   | 2.0-0       |
| 0.859             |   | 81%      | -          |                         |              | 100      | - | NoT 1       |
| FEDRAL            |   |          |            |                         |              |          |   |             |
| 913225            |   |          |            |                         |              |          |   |             |
| 112721.1          |   | •        |            | -                       |              |          |   |             |
| 14                |   |          |            |                         |              |          |   |             |
| 1.8               |   | •        | A \$100.34 | <i>a</i>                |              | 1.000.00 |   | -           |
| S-                |   |          |            |                         |              |          |   |             |
| 000 C             |   | •        | in.e       | *                       | 1            | 108.8    | - | <b>1</b> 44 |
| 289.852           |   |          |            |                         |              |          |   |             |

えを行います。

②受講カレンダー

受講カレンダーには、受講が確定している予定が表示されます。

## 欠席登録をする方法

#### [STEP1]

受講カレンダー画面で欠席する日のレッスンをクリックします。

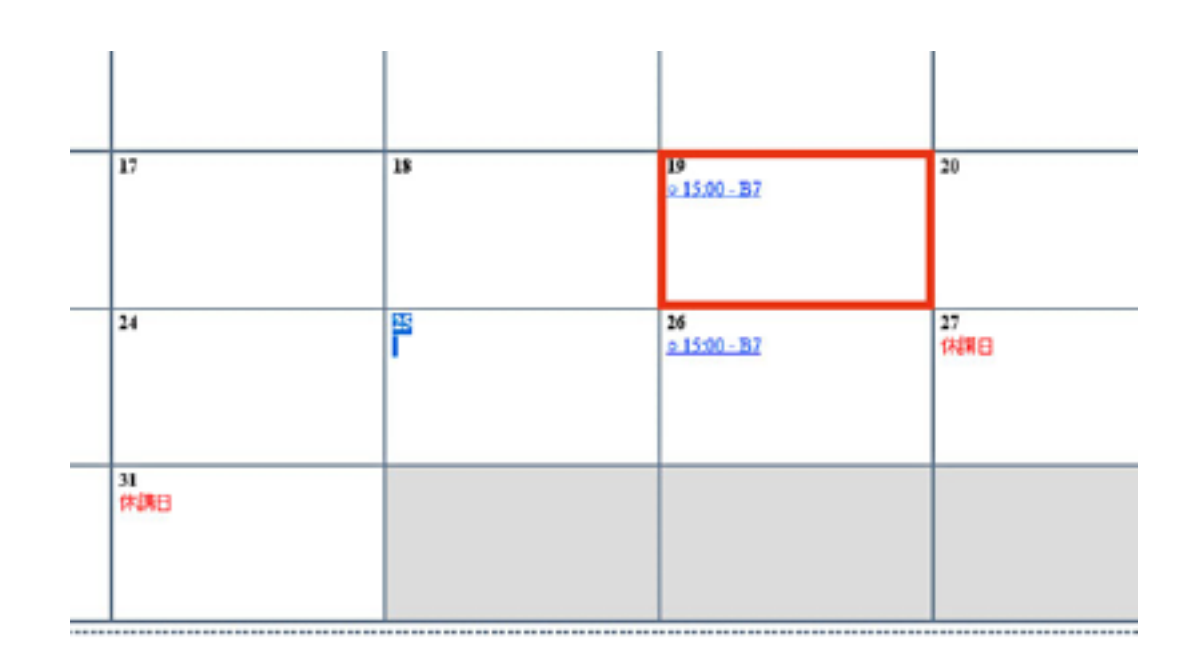

#### [STEP2]

内容を確認し、間違いがなければ『お休み』ボタンを押します。

| 出席               |                |       |             |     |
|------------------|----------------|-------|-------------|-----|
| コース名             | B7             | 84161 | 15:00-16:00 |     |
| 施設               | ブール1           |       |             |     |
| 級                | 15級            | ]     |             |     |
| × 155 #\$. + 100 | 清白ロコンのまでにな話いいも | 8     | itt         | お休み |

#### [STEP3]

確認画面が表示されたら、『実行』ボタンを押します。

| お休み | 確認    |              |         |             |  |
|-----|-------|--------------|---------|-------------|--|
|     | 出度 20 | 19年12月19日(木) |         |             |  |
|     | コース名  | B7           | 時間      | 15:00-16:00 |  |
|     | 施設    | ブール1<br>15歳  |         |             |  |
|     |       |              | 1       |             |  |
|     |       | 上記の予定をお休みし   | ます。よろしい | いですか?       |  |
|     |       |              |         |             |  |

#### [STEP4]

【STEP4】 受講カレンダー画面に戻り、欠席するレッスンの先 頭に「×」と表示されていれば、欠席登録が完了です。 WEB振替予約メールがご登録のアドレス宛に送信されます。

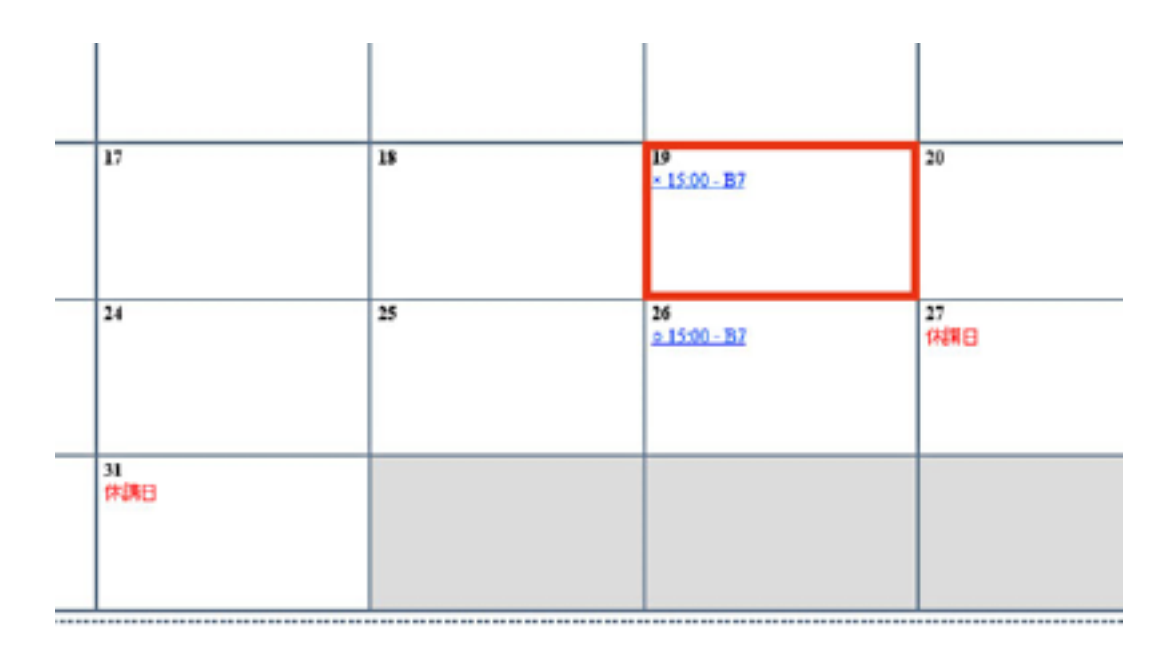

## 受講カレンダーページから振替をする

#### 【STEP1】

受講カレンダーから欠席登録したレッスンを選択します。次に内 容を確認し、間違いがなければ、『振替』ボタンを押します。

| 欠席                            |                                                      |        |             |
|-------------------------------|------------------------------------------------------|--------|-------------|
| コース名                          | 87                                                   | #\$(E) | 15:00-16:00 |
| \$61R                         | ブール1                                                 |        |             |
| 級                             | 15级                                                  |        |             |
|                               |                                                      |        | 182 25体为取消  |
| ●接着は関連<br>●お休み取消し<br>● 気調カレング | 約日23:59までにお願いでします。<br>2間講動日23:59までにお願いでします。<br>7一へ戻る |        |             |

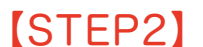

空き状況検索

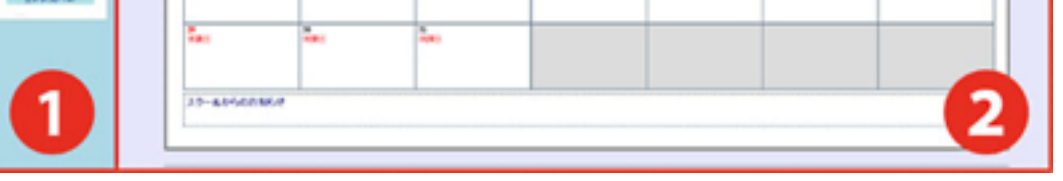

空き状況検索画面から、表示されている予定を確認し、振替先を 選択します。(日程で条件を絞ることもできます。) ※空きのある日時のみ表示されます。

| 小鹿月  |            |                                                                | аний наЛ веское | N.K.     |             | 次月の          |
|------|------------|----------------------------------------------------------------|-----------------|----------|-------------|--------------|
| SUN. | MON        | 111                                                            | NED             | THE      | FRE         | SAT          |
|      | 2          | ,                                                              |                 | *        |             | ,            |
|      | *          |                                                                |                 | 4E       | D.          | *            |
|      | MINK-CNO   | 87<br>11 (B) - (B) (B)<br>11 (B) - (B) (B)<br>11 (B) - (C) (B) | 11-102          | Instcare | 20          | •            |
|      | 3          | 24                                                             | 25              | 3        | <b>0(8)</b> | 9 <b>4</b> 0 |
|      | 20<br>(10) | 24<br>260                                                      |                 |          |             |              |

#### [STEP3]

内容を確認し、間違いがなければ『振替』ボタンを押します。

| 空 | き | 状 | 況 | 内 | 瘤 |
|---|---|---|---|---|---|
| _ |   |   |   |   |   |

物本经证给带

| コース名 | B6   | ##\$\$\$ | 15:00-16:00 |    |
|------|------|----------|-------------|----|
| 筋波   | ブール1 |          |             |    |
| 定員立ち | 16   |          |             |    |
|      |      |          |             | 振習 |

### [STEP4]

内容を確認し、間違いがなければ『実行』ボタンを押します。こ れで振替予約完了です。

WEB振替予約メールがご登録のアドレス宛に自動送信されます。

| Note<br>Note | ブール1<br>15線 |            |               |  |
|--------------|-------------|------------|---------------|--|
| 級            | 15旗         |            |               |  |
|              |             |            |               |  |
| コース名         | 86          | 14(B)      | 15:00-16:00   |  |
| コース名         | 186         | 8952       | 15:00-16:00   |  |
| 解放           | ブール1        |            |               |  |
|              |             | 殿ノ替えます。よろし | <b>、ですか</b> ? |  |

## 空き状況検索ページから振替をする

#### [STEP1]

サイドナビゲーションの『空き状況検索』ボタンから、表示され ている予定を確認し、振替先を選択します。(日程で条件を絞る こともできます。) ※空きのある日時のみ表示されます。

| n 6.0275   |                           |                    |                   | 方体み    |              |                           |
|------------|---------------------------|--------------------|-------------------|--------|--------------|---------------------------|
| (Wa        | 200210-02                 | 用CN081829-201812-3 | 0                 |        |              | 100                       |
| NR24 MCH   | 8 - <u>8872 -</u> ¥ 8.118 |                    |                   |        |              |                           |
| *4家月       |                           |                    | 2019/E 12/] DECKS |        |              | 3月5                       |
| MN.        | MON                       | 118                | NEP               | THU    | 101          | SAT                       |
| •          | 5                         |                    | *                 |        | •            | '                         |
|            |                           |                    |                   |        |              |                           |
|            |                           |                    |                   |        |              |                           |
|            |                           |                    |                   |        |              |                           |
|            |                           |                    |                   |        |              |                           |
|            |                           |                    | -                 |        |              |                           |
|            | MR-CKD                    | 11.00.0010         | ALC: 100          | MR-CMB | 11.08-386330 | 10.11.4.8.9<br>0.11.4.2.5 |
|            |                           | 11.00-0530         |                   |        |              | 24.00 - EMCED             |
|            | 19                        | 24                 | 25                | 19     | 17           |                           |
| IN LL MARK | M.RCKD                    | 11.00.8000         | 20.00.0000        | M-RCMD | March        | *00                       |
|            |                           | 1.0                |                   |        |              |                           |
|            | 29                        | 8                  |                   |        |              |                           |
|            |                           |                    |                   |        |              |                           |
|            |                           |                    |                   |        |              |                           |
|            |                           |                    |                   |        |              |                           |

#### [STEP2]

内容を確認し、間違いがなければ『振替』ボタンを押します。

| 2019年12,     | 月 17日(火)            |    |             |    |
|--------------|---------------------|----|-------------|----|
| コース名         | B5                  | 時間 | 15:00-16:00 |    |
| 1812<br>1812 | ブール1                |    |             |    |
| 定員空き         | 4名                  |    |             |    |
|              |                     |    |             | 読録 |
| ×街谷は岡橋       | 前日23:59までにお願いいたします。 |    |             |    |

#### [STEP3]

振替元一覧が表示されたら、欠席登録済み、または、欠席予定の レッスンを選びます。

|                              |                                                  | お休み   |      |       |
|------------------------------|--------------------------------------------------|-------|------|-------|
| 2019年11月度(20<br>2019年12月度(20 | 019/11/01 - 2019/11/28<br>019/11/29 - 2019/12/31 |       |      | 58    |
| 一覧から振替え                      | る受講を一つ道んでは                                       | Edit. |      |       |
|                              | 日付                                               |       | 受講内容 | 時間    |
| 選択                           | 11/18(月)                                         | *     | B4   | 15:00 |
| 遺訳                           | 11/28(木)                                         | *     | 137  | 15:00 |
| 運択                           | 12/02(月)                                         | *     | B4   | 15:00 |
| 選択                           | 12/12(木)                                         | *     | B7   | 15:00 |
| 選択                           | 12/16(月)                                         | c     | B4   | 15:00 |
| 選択                           | 12/19(木)                                         | *     | B7   | 15:00 |
| 選択                           | 12/23(月)                                         | 0     | B4   | 15:00 |
| 運択                           | 12/26(木)                                         | 0     | B7   | 15:00 |

振替確認

内容を確認し、間違いがなければ『実行』ボタンを押し、振替予 約が完了です。

WEB振替予約メールがご登録のアドレス宛に送信されます。

| コース名   | B4                                                                                                    | 時間               | 15:00-16:00 |  |
|--------|----------------------------------------------------------------------------------------------------|------------------|-------------|--|
| 第波     | ブール1                                                                                                    |                  |             |  |
| 88     | 15版                                                                                                    | ]                |             |  |
|        |                                                                                                    |                  |             |  |
|        | J                                                                                                    | 7                |             |  |
|        |                                                                                                    |                  |             |  |
| 019年12 | 2月 17日(火)                                                                                                    |                  |             |  |
| コース名   | 85                                                                                                    | 時間               | 15:00-16:00 |  |
| 施設     | ブール1                                                                                                    |                  |             |  |
|        |                                                                                                    |                  |             |  |
|        |                                                                                                    |                  |             |  |
|        |                                                                                                    |                  |             |  |
|        | この内容で予定を振り替                                                                                                    | えます。よろし          | ですか?        |  |
|        |                                                                                                    | -                | 1           |  |
|        | and and address of the second second s | A DOWN OF A DOWN |             |  |

## スマートフォン・携帯からの操作

スマートフォン・携帯でも、振替の空き状況を確認することがで きます。

#### 受講カレンダー

受講カレンダーには、受講が確定している予定が表示されます。

#### 空き状況検索

日付、時間を選択し、ご希望レッスンの空き状況の検索ができま す。

| I O S web 旅音            |
|-------------------------|
| 共通メニュー                  |
| ようこそ!                   |
| 小阪 A子さん                 |
| *:*. トッフ° メニュー .*:*     |
| [ <u>1] 受講カレンダー</u>     |
| [ <u>2] 空き状況検索</u>      |
| [3] <u>会員情報</u>         |
| [ <u>4] スクールからのお知らせ</u> |
| ·                       |
| <u>() 振替料金案内</u>        |
| <u>(?) お問合せ先</u>        |
| [ログアウト]                 |
|                         |
|                         |

## ご注意事項

- 迷惑メールの拒否設定をされている方は、hoscall@hos-g.com
- 欠席登録・振替登録はレッスン開始時間まで可能です。
- バス利用の会員様は、電話での欠席連絡も必要となります。
- 振替期限は翌月末までとなります。
- 振替の回数制限はありません。
- 時間ごとに振替が可能です。
- 一度ご登録いただきました振替日の変更・キャンセルはWEBで変更可能です。
- 東大阪地域に暴風警報、及び特別警報が発令され、レッスンが休講となった場合は代講振替とし、振替規定回数以外で お取りいただけます。
- システムのご利用はご兄弟・ご姉妹でそれぞれに登録が必要となります。
- 毎月第3木曜日の0時~7時までは定期メンテナンスの為、ご利用頂けません。
- 通信費はお客様負担となります。了めご了承ください。